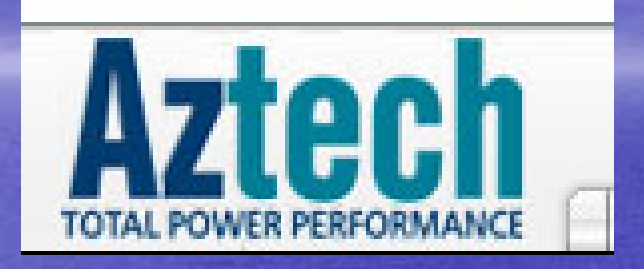

## Aztech 305E Router Installation Prepare by Broadband Multimedia Sdn Bhd

CopyRight By TMNET CLICKERS SRI PETALING

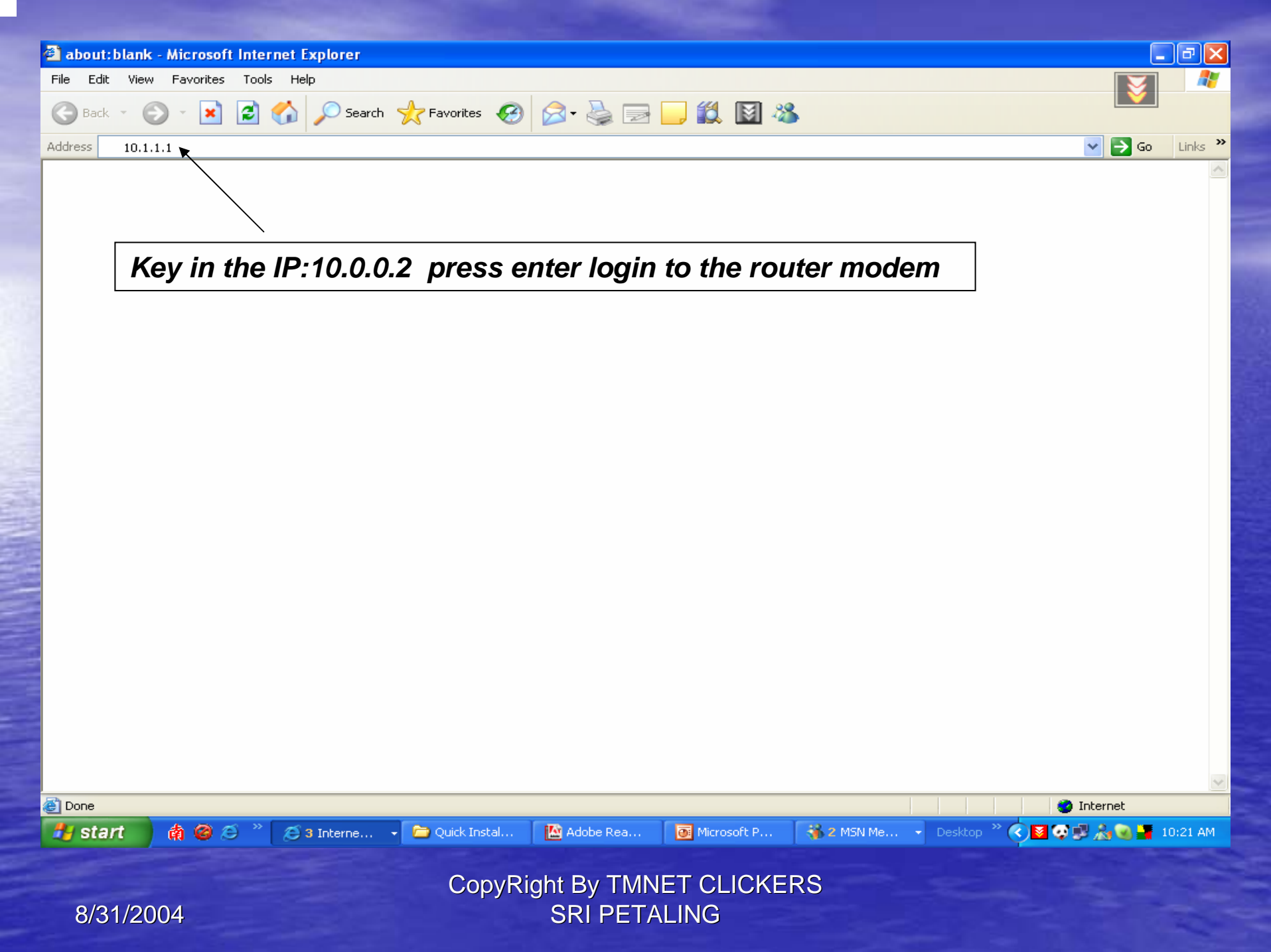

#### **Login Settings**

Welcome, please enter your username and password to get connected to the Internet.

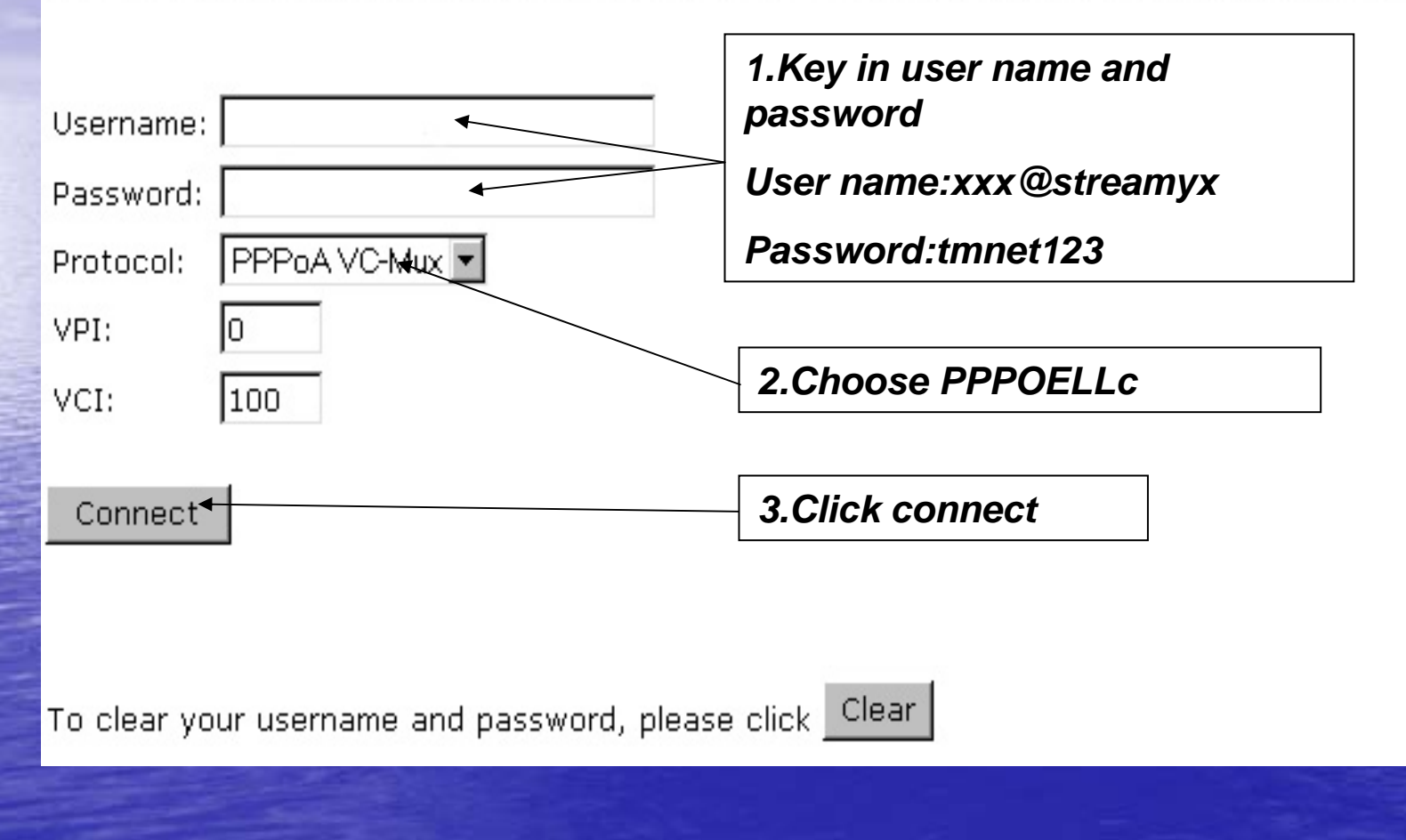

CopyRight By TMNET CLICKERS SRI PETALING

### **DNS Configuration**

DNS Proxy Selection Auto Discovery + User Configured

-

Set DNS Server

202.188.0.133

202.188.1.5

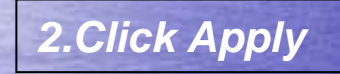

| User Configuration: |  |
|---------------------|--|
|---------------------|--|

Preferred DNS Server Alternate DNS Server

Apply Reset

Please ensure to click <u>Save Settings</u> for settings to take effect.

0.0.0.0

0.0.0

CopyRight By TMNET CLICKERS SRI PETALING

## **NAT Configuration**

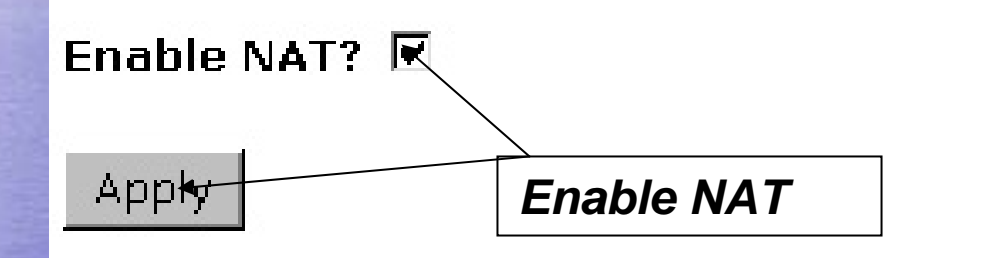

Please ensure to click Save Settings for settings to take effect

CopyRight By TMNET CLICKERS SRI PETALING

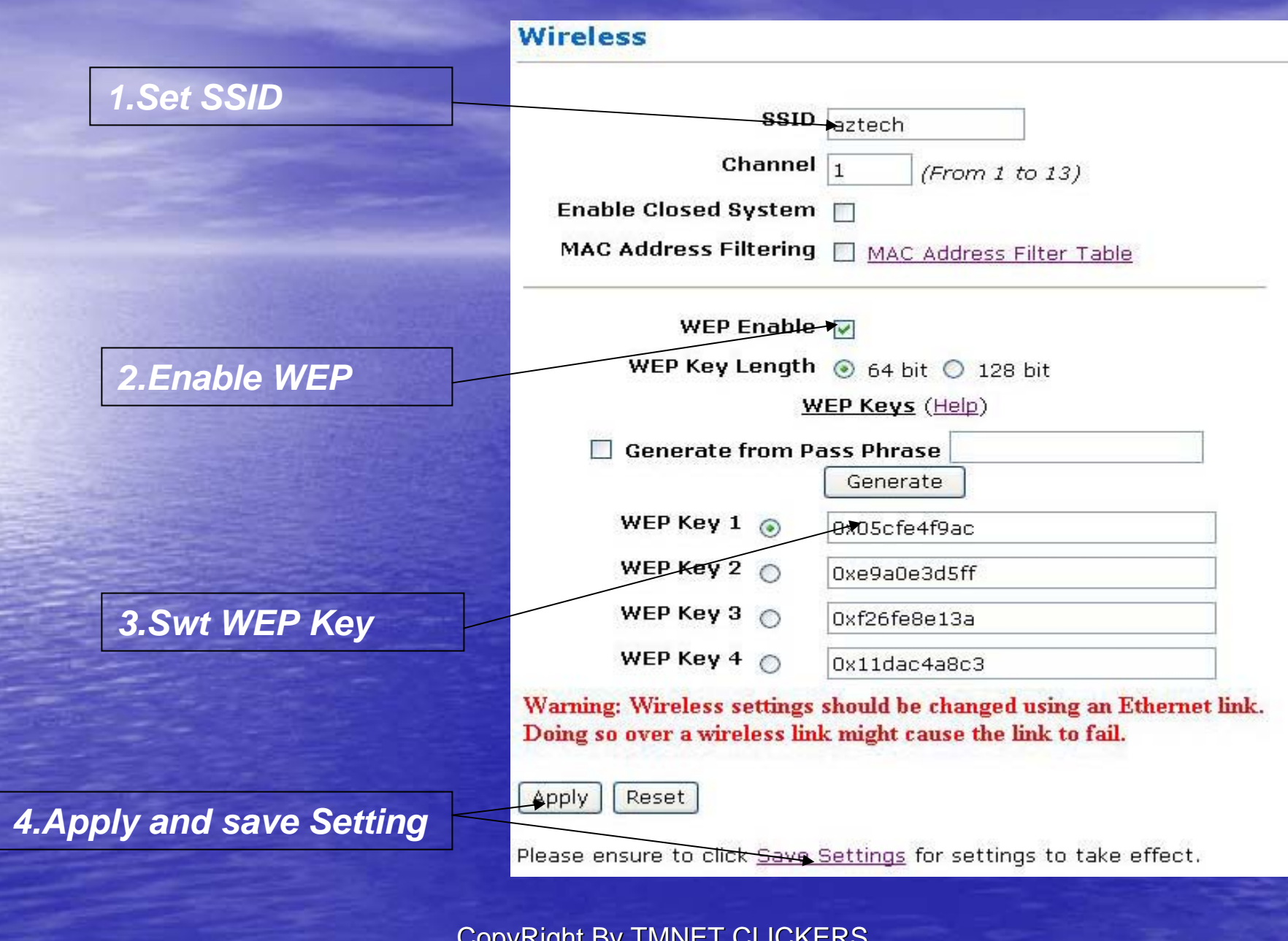

8/31/2004

CopyRight By TMNET CLICKERS SRI PETALING

# **Please contact**

# 1-300-88-9515

activate your account now

CopyRight By TMNET CLICKERS SRI PETALING